# OCHIPKIN

# Hunter Industries ACC2 Irrigation Controller Startup FS-8705-41

Chipkin - Enabling Integration

salesgroup1@chipkin.com

Tel: +1 866 383 1657 © 2021 CHIPKIN AUTOMATION SYSTEMS

Driver Version: Document Revision:

# TABLE OF CONTENTS

| 1 | SETUP DEVICES IP ADDRESS                | 3  |
|---|-----------------------------------------|----|
| 2 | TESTING USING WEB DEMO                  | 5  |
|   | 2.1 INSTALLING THE DEMO                 | 5  |
| 3 | TESTING USING BACNET                    | 6  |
| 4 | TESTING USING MODBUS                    | 9  |
| 5 | WINDOWS 10 - CHANGE IP ADDRESS FOR DEMO | 10 |

# **1** Setup Devices IP Address

#### Method 1 – Adjust reality to match the config

- 1. Set ACC to 192.168.1.18 Node=3 Port 10001
- 2. Set Laptop to 192.168.1.201 (See notes labelled "Windows 10 Change IP Address for demo" at the end of this doc.)
- 3. Connect gateway, ACC and laptop to router
- 4. Browse to gateway by typing IP address into chrome address bar : 192.168.1.168
- 5. View, connection overview, we expect stats for msgs Rx and Tx on the Hunter connection. If these do not count up call for help (See step 5 of method 2)
- 6. Browse to demo by typing IP address into chrome address bar : 192.168.1.168/acc2.html

#### Method 2 – Adjust the config to match reality

- Note the following from the 2 line display on the Hunter ACC Controller ACC-Com-LAN Address : Example – 3 Lan IP : Example 192.168.1.168 Lan Port : Example 1001 If you wish to change these follow the procedures provided by Hunter Industries.
- Upload the configuration from the Gateway Procedure provided in 'Simplified Support for Gateways - Chipkin 2019 October.pdf"
- 3. Edit the configuration. It is better to use notepad than Excel.

| Connections<br>Adapter , protocol , Hunter_SystemID , Hunter_FCB , Poll_Delay , Timeout ,Hunter_Import | Check, change as required. |  |
|----------------------------------------------------------------------------------------------------|----------------------------|--|
| N1 , HunterACC , 130 , 169 , 0.05s , 2.2s ,10001                                                       |                            |  |
| Nodes                                                                                                  |                            |  |
| Node_Name , IP_Address                                                                                 |                            |  |
| ACC99 , 192.168.1.18 , 3 , 0 , HunterACC , N1 ,0.1s ,0.1s                                              |                            |  |

4. Download the edited configuration file to the gateway, restart the gateway to give effect to the changes.

Procedure provided in 'Simplified Support for Gateways - Chipkin 2019 October.pdf"

#### 5. Browse to the Gateway

View the connections – You should see messages counting up on the Hunter connection.

#### Page 4 of 14

|                                                                             |         |                    |        |      |           |                        | FieldPo                             |
|-----------------------------------------------------------------------------|---------|--------------------|--------|------|-----------|------------------------|-------------------------------------|
| Navigation                                                                  | Con     | nections           |        |      |           |                        |                                     |
| <ul> <li>FSE9228 Rev903 - DNP3 Eth</li> <li>About</li> <li>Sotum</li> </ul> | Ov      | erview             |        |      |           |                        |                                     |
| View                                                                        | Connect | ions               |        |      |           |                        |                                     |
| Connections                                                                 | Index   | Name               | Tx Msg | Rx M | sg Tx Cha | r Rx Char              | Errors                              |
| • N1 - HunterACC                                                            | 0       | N1 - HunterACC     | 451    | 450  | 8,924     | 98,410                 | 0                                   |
| • N1 - CAS TOOLN1                                                           | 1       | N1 - CAS_TOOLN1    | 78     | 0    | 0         | 0                      | 0                                   |
| <ul> <li>N1 - Modbus/TCP</li> </ul>                                         | 2       | N1 - Modbus/TCP    | 0      | 0    | 0         | 0                      | 0                                   |
| <ul> <li>N1 - Dnp3_Ethernet</li> </ul>                                      | 3       | N1 - Dnp3_Ethernet | 0      | U    | 0         | U                      | 0                                   |
| Nodes     Man Descriptors                                                   |         |                    |        |      |           |                        |                                     |
| <ul> <li>Nodes</li> <li>Map Descriptors</li> <li>User Messages</li> </ul>   |         |                    |        |      |           | Che<br>mess            | eck that<br>sages are               |
| <ul> <li>Nodes</li> <li>Map Descriptors</li> <li>User Messages</li> </ul>   |         |                    |        |      |           | Che<br>mess<br>being e | eck that<br>sages are<br>exchanged. |

#### Points List

"FS-8705-41 Hunter Industries ACC2 Irrigation Controller - Data Objects.xlsx"

Google it to find it.

# 2 Testing Using WEB demo

Browse to the page acc2.html on the gateway. If you get a 404 error then email support@chipkin.com . They will provide you with the Hunter Web Demo files.

192.168.1.169/acc2.html

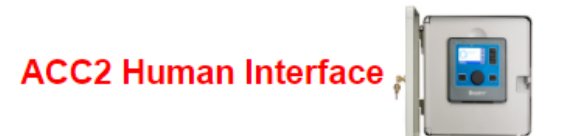

| Simple Commands                                              |
|--------------------------------------------------------------|
| FIELD CONTROLLER SYSTEM GLOBALS (01 02)                      |
| SET STACKING MODE AND LIMITS (03 04)                         |
| REPORT VERSIONS (0a)                                         |
| FLOW OPERATION PARAMETERS (0c 0d)                            |
| REPORT ITEM INFORMATION (0e)                                 |
| DECODER MODULE STATION ASSIGNMENTS (10 15)                   |
| ITEM NAMES (12 32)                                           |
| SET STATION PARAMETERS (13 33)                               |
| MAINSAFE PARAMETERS (17 18)                                  |
| FLOW ZONE PARAMETERS (19 1a)                                 |
| FLOW SENSOR PARAMETERS (1b 3b)                               |
| PROGRAM HEADER DATA (1e 3e)                                  |
| TODO - SET FIELD CONTROLLER PROGRAM EVENT RUN TIME DATA (1f) |
| SET RAIN DELAY VALUES (20 21)                                |
| SEASONAL ADJUST VALUES (23 25)                               |

#### 2.1 Installing the demo

Make a folder called temp on your C Drive

Copy the zip file to c:\temp

Unzip the files in C:\temp

Start a DOS Window (Hold windows key and push the R key, Type CMD and click OK)

Change folder by typing : cd\temp<Enter>

If 1.2.3.4 is the IP Address of the gateway then type

ACC2\_sendtogateway 1.2.3.4 <Enter>

No restart is required. Should work immediately.

© 2021 CHIPKIN AUTOMATION SYSTEMS

# **3** Testing Using BACnet

Download CAS BACnet Explorer from this page: https://store.chipkin.com/products/tools/cas-bacnet-explorer

Activate - Insert the Green key in your laptop (there is another better way to install permanently on your laptop)

CHANGE SETTINGS - select your network card, turn on BACnet IP

| About                                                             | Network  |                                                                                  |                                                                                                    |                                                                                                    |                                                                        |                           |        |
|-------------------------------------------------------------------|----------|----------------------------------------------------------------------------------|----------------------------------------------------------------------------------------------------|----------------------------------------------------------------------------------------------------|------------------------------------------------------------------------|---------------------------|--------|
| Preferences<br>Network<br>MSTP Settings<br>License<br>Auto Update | Networks | EB<br>Ethernet<br>MSTP<br>etwork device<br>address<br>1.168.198.1<br>1.168.136.1 | BACnet IP<br>BACnet IP Port<br>* BACnet MSTP MAL<br>unique on the MSTP<br>Name<br>'VMware Virtual Ethern<br>'Realtek PCIe GbE Fam<br>'VMware Virtual Ethern | 47808<br>Caddress must be<br>network.<br>et Adapter' on local h<br>ily Controller' on local h<br>et Adapter' on local h | BACnet MSTP<br>Comm port<br>Baud rate<br>MAC Address *<br>host<br>host | COM5<br>38400<br>0 (0x00) | v<br>v |
|                                                                   |          |                                                                                  |                                                                                                    |                                                                                                    |                                                                        |                           |        |

CHANGE SETTING – The object list index is too big to fit in one packet

| Settings                                                                                                    |                                                                                                    | ×            |
|----------------------------------------------------------------------------------------------------|----------------------------------------------------------------------------------------------------|--------------|
| About Prefe                                                                                                    | Prences                                                                                                    |              |
| Preferences     Network     MSTP Settings     License     Auto Update     Det     Det | Check this<br>option<br>option<br>optio |              |
| Ena<br>PY<br>V<br>V<br>V<br>V<br>V<br>V<br>V                                                                                                    | Abled FYI Messages         I       Message         I       FYI #001 - No Networks are enabled.         2       FYI #002 - Reading the object list from this device with object index m         3       FYI #003 - Object index method is disabled.         4       FYI #004 - A newer version of this utility is available.         5       FYI #005 - Error in connecting to Chipkin.com         6       FYI #006 - No Devices found         7       FYI #007 - Local area network                                                                                                    |              |
|                                                                                                    | 0                                                                                                    | Cancel Apply |

## Do discovery – check devices box

| Discover                                                                                                    |                               |    | Х |  |  |  |  |
|----------------------------------------------------------------------------------------------------|-------------------------------|----|---|--|--|--|--|
| Discover                                                                                                    |                               |    |   |  |  |  |  |
| Discover will search the network looking for new devices/object/properties. Depending on<br>the size of your network you may want to filter the results by un-checking some of the<br>options below. |                               |    |   |  |  |  |  |
| Discover devices                                                                                                    |                               |    |   |  |  |  |  |
| Network: 65535 🗹 All                                                                                                    |                               |    |   |  |  |  |  |
| Low device instance:                                                                                                    | 0                             |    |   |  |  |  |  |
| High device instance:                                                                                                    | High device instance: 4194303 |    |   |  |  |  |  |
| Discover device's propert                                                                                                    | ies                           |    |   |  |  |  |  |
| Discover objects                                                                                                    |                               |    |   |  |  |  |  |
| Discover object's propert                                                                                                    | ies                           |    |   |  |  |  |  |
| If your device is not discoverable by WhoIs command you can manually<br>add the device                                                                                                    |                               |    |   |  |  |  |  |
| Manua                                                                                                    | ally add Device/Objec         | :t |   |  |  |  |  |
|                                                                                                    | Send Cancel                   |    |   |  |  |  |  |

You should get this.

| 🖃 Network: 0 - Local area network      |
|----------------------------------------|
| FYI #007 - Local area network          |
| evice: 389001 (vHunterACC)             |
| Last undated: Tuo Son 17 17:36:20 2010 |

Once the device has been discovered, select it by clicking on the device 389001, and right click to select DISCOVER again. This time check all the boxes to discover objects on the device.

| Discover                                                                                     |                                                   |                                                                 | × |  |  |  |
|----------------------------------------------------------------------------------------------|---------------------------------------------------|-----------------------------------------------------------------|---|--|--|--|
| Discover                                                                                     |                                                   |                                                                 |   |  |  |  |
| Discover will search the network loo<br>the size of your network you may w<br>options below. | king for new devices/<br>ant to filter the result | object/properties. Depending or<br>s by un-checking some of the | ı |  |  |  |
| Discover devices                                                                             |                                                   |                                                                 |   |  |  |  |
| Network:                                                                                     | 65535                                             | All                                                             |   |  |  |  |
| Low device instance:                                                                         | 0                                                 |                                                                 |   |  |  |  |
| High device instance:                                                                        | 4194303                                           |                                                                 |   |  |  |  |
| Discover device's proper                                                                     | ties                                              |                                                                 |   |  |  |  |
| Discover objects                                                                             |                                                   |                                                                 |   |  |  |  |
| Discover object's proper                                                                     | ties                                              |                                                                 |   |  |  |  |
| If your device is not discoverable by WhoIs command you can manually<br>add the device       |                                                   |                                                                 |   |  |  |  |
| Manu                                                                                         | ally add Device/Obje                              | ct .                                                            |   |  |  |  |
|                                                                                              |                                                   | Send Cancel                                                     |   |  |  |  |

Wait wait wait ... takes a FEW MINUTES

You get this tree. Explore the tree or print a report.

| CAS BACnet Explorer                                                                                                    | -        | ٥      | ×        |
|----------------------------------------------------------------------------------------------------|----------|--------|----------|
| File Advanced Diagnostics Help                                                                                                    |          |        |          |
|                                                                                                    |          |        |          |
| O Chinkin                                                                                                    |          |        |          |
| G <sup>•</sup> ) Chipkin                                                                                                    |          |        |          |
| Automation Systems                                                                                                    |          |        |          |
|                                                                                                    |          |        |          |
|                                                                                                    |          |        |          |
|                                                                                                    |          |        |          |
|                                                                                                    |          |        |          |
| i provuestr<br>i privetvoris 0 - Local area network                                                                                                    |          |        | <u>^</u> |
| - FY1 ±007 - Local area network                                                                                                    |          |        |          |
| device: 339001 (\HunterACC)                                                                                                    |          |        |          |
| Last updated: Tue Sep 17 17:26:39 2019                                                                                                    |          |        |          |
| - W PADCESS: 132.1.105.1.1.1/0.7/030<br>                                                                                                    |          |        |          |
|                                                                                                    |          |        |          |
| object_type: device (0x8)                                                                                                    |          |        |          |
| vendor_jdentifier: Sierra Monitor Corp. (0x25)                                                                                                    |          |        |          |
| FYI #011-Read object properties from profile.                                                                                                    |          |        |          |
| a adol_immedit.10000                                                                                                    |          |        |          |
| - Amware resident V0.96                                                                                                    |          |        |          |
| max_apou_length_accepted: 1458                                                                                                    |          |        |          |
| mode_name: FS-QS-1220                                                                                                    |          |        |          |
| - number_of_apdu_retries: 3                                                                                                    |          |        |          |
| -001etc/jame: vhutterAuch                                                                                                    |          |        |          |
| - protocity and a state paper and whether a state and a state and |          |        |          |
| -segmentation_supported: no_segmentation (0x3)                                                                                                    |          |        |          |
| system_status: non_operational (0x4)                                                                                                    |          |        |          |
| vendor_name: Sierra Monitor Corporation                                                                                                    |          |        |          |
| - protocol greekion: 16<br>drahana greekion: 24                                                                                                    |          |        |          |
|                                                                                                    |          |        |          |
| binary, subput: 0 (SetGBI-Trapper Write)                                                                                                    |          |        |          |
| 🕀-analog_output: 0 (SetGibl-Hours)                                                                                                    |          |        |          |
| B- analog_output: 1 (SetGibt-Minutes)                                                                                                    |          |        |          |
| () = Analog_output: 2 (betally-seconds)                                                                                                    |          |        |          |
| manage (autor to the state working)<br>(B)-handro nutritist (AscHA)-Davi                                                                                                    |          |        |          |
| ⊕ analog_output: 5 (Set0bl-Year)                                                                                                    |          |        |          |
| B-analog_output: 6 (SetGibl-SysDChour)                                                                                                    |          |        |          |
| B-analog_output: 7 (Set0BH-FpQChour)                                                                                                    |          |        |          |
| ()-analog_output: ()etaileoptoms)                                                                                                    |          |        |          |
| manage (autor a cash)<br>Bi-hang output ( Settolinaw/Epo)                                                                                                    |          |        |          |
| B-analog_output: 11 (SetGbl Response)                                                                                                    |          |        |          |
| ⊕-analog_output: 12 (SetGbl-ResponseInterval)                                                                                                    |          |        |          |
| ⊕-analog_output: 13 (bettőh-Gibéseadd))                                                                                                    |          |        |          |
| #-analog_output: 14 (betain-stadiotode)<br>                                                                                                    |          |        |          |
| the major output is (setted) assignment of (setted) (sets)     the set of (setted) (sets) (sets     |          |        |          |
| ⊕ analog_input: 0 (ReportFidCt/Gbls Fivers)                                                                                                    |          |        |          |
| binary_output: 24 (Aute-Trigger Command)                                                                                                    |          |        |          |
| bhary_output: 25 (ResetMut-Trigger Command)                                                                                                    |          |        |          |
| the lone's couput: so (report versions-ingger comments)<br>The history and nut? = (Relistations-grave-index conditions)                                                                                                    |          |        |          |
|                                                                                                    |          |        |          |
| ⊕-analog_output: 66 (SetStationParame-StationName)                                                                                                    |          |        |          |
| ⊕-analog_output: 78 (SetStationParams-PumpUkage)                                                                                                    |          |        |          |
| analog_output: 79 (SetStatonParams-CycleTime)                                                                                                    |          |        | ~        |
| Ready                                                                                                    | 🗖 IP 🔲 E | th 🔲 M | IS/TP    |
|                                                                                                    |          |        |          |

### 4 Testing Using Modbus

Download MODBUS SCANNER test tool from this page: https://store.chipkin.com/products/tools/modbus-scanner-app

Add a task to scan the IP Address

The NODE\_ID = 1

Read Holding Registers 1-100

View the data

Use the XLSX points list to see which Modbus Address contains what data

Sample screen from the Modbus Scanner. Here it is reading 30001.... These correspond to Analog Inputs. To know the meaning of 30001,2,3.... You need to revert to the XLSX file. Modbus is dumb and 'meaning' cannot be found without a manual.

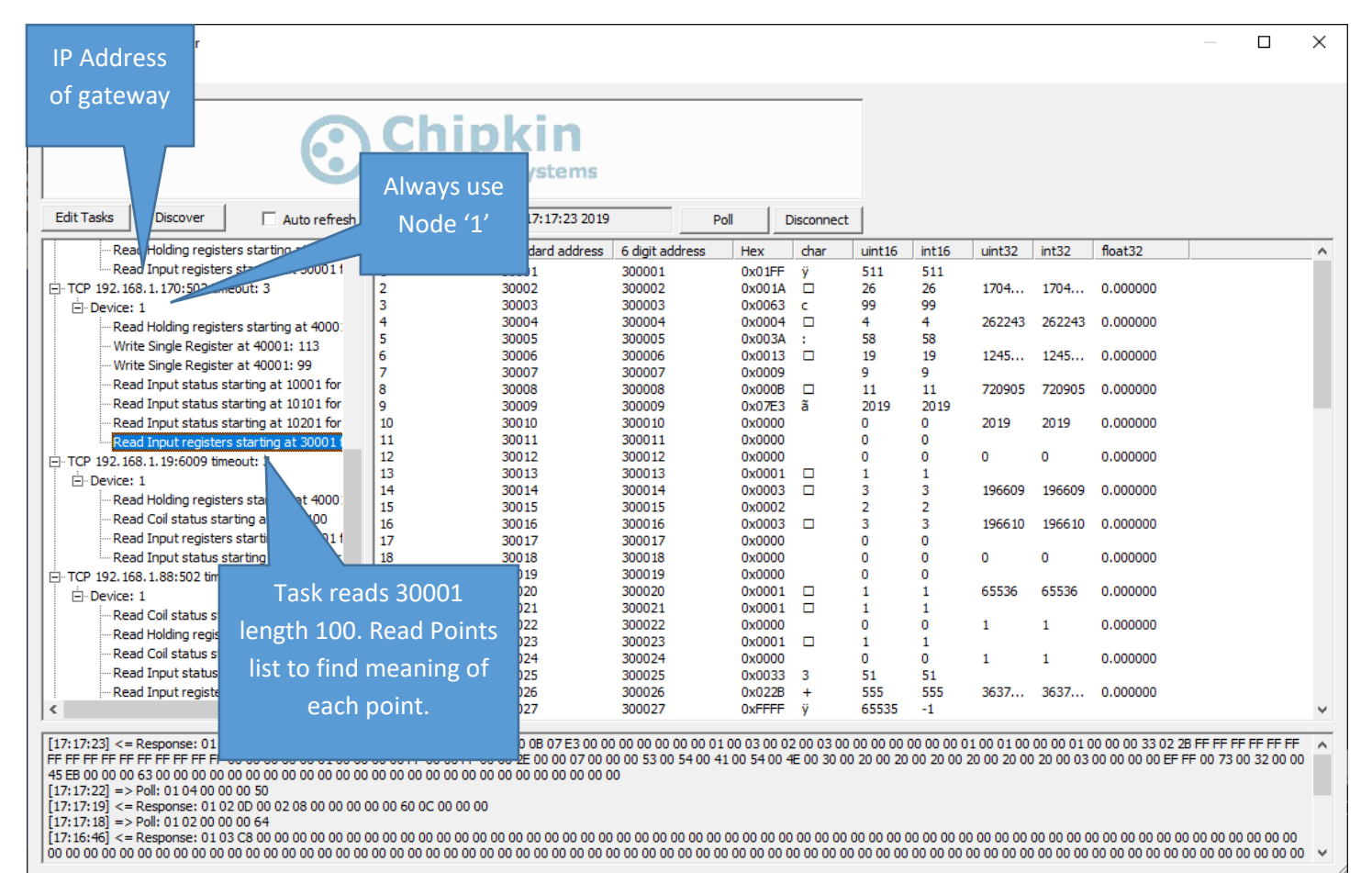

# 5 Windows 10 - Change IP Address for demo

#### Windows 10 - Change IP Address of laptop

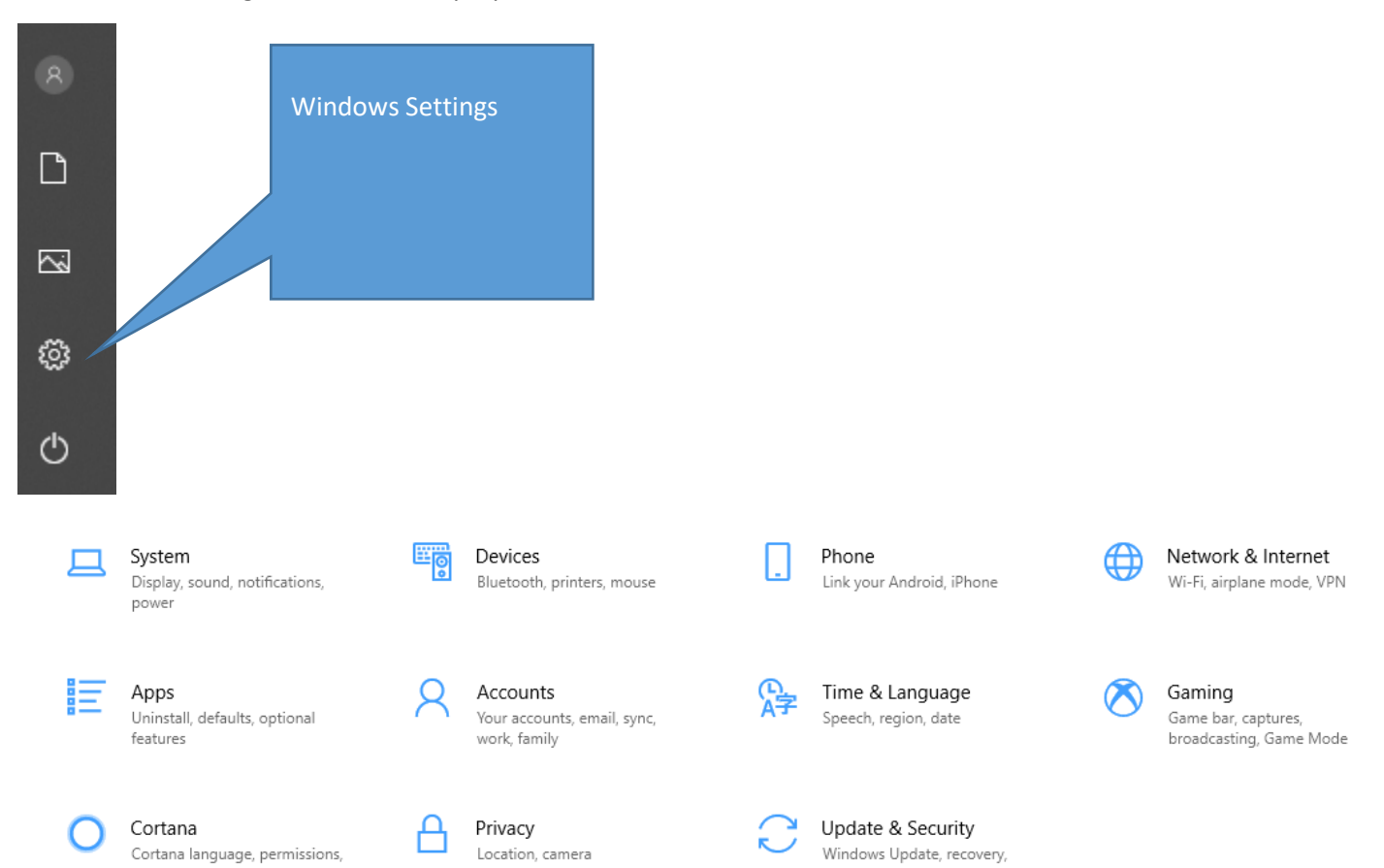

backup

notifications

#### Page 11 of 14

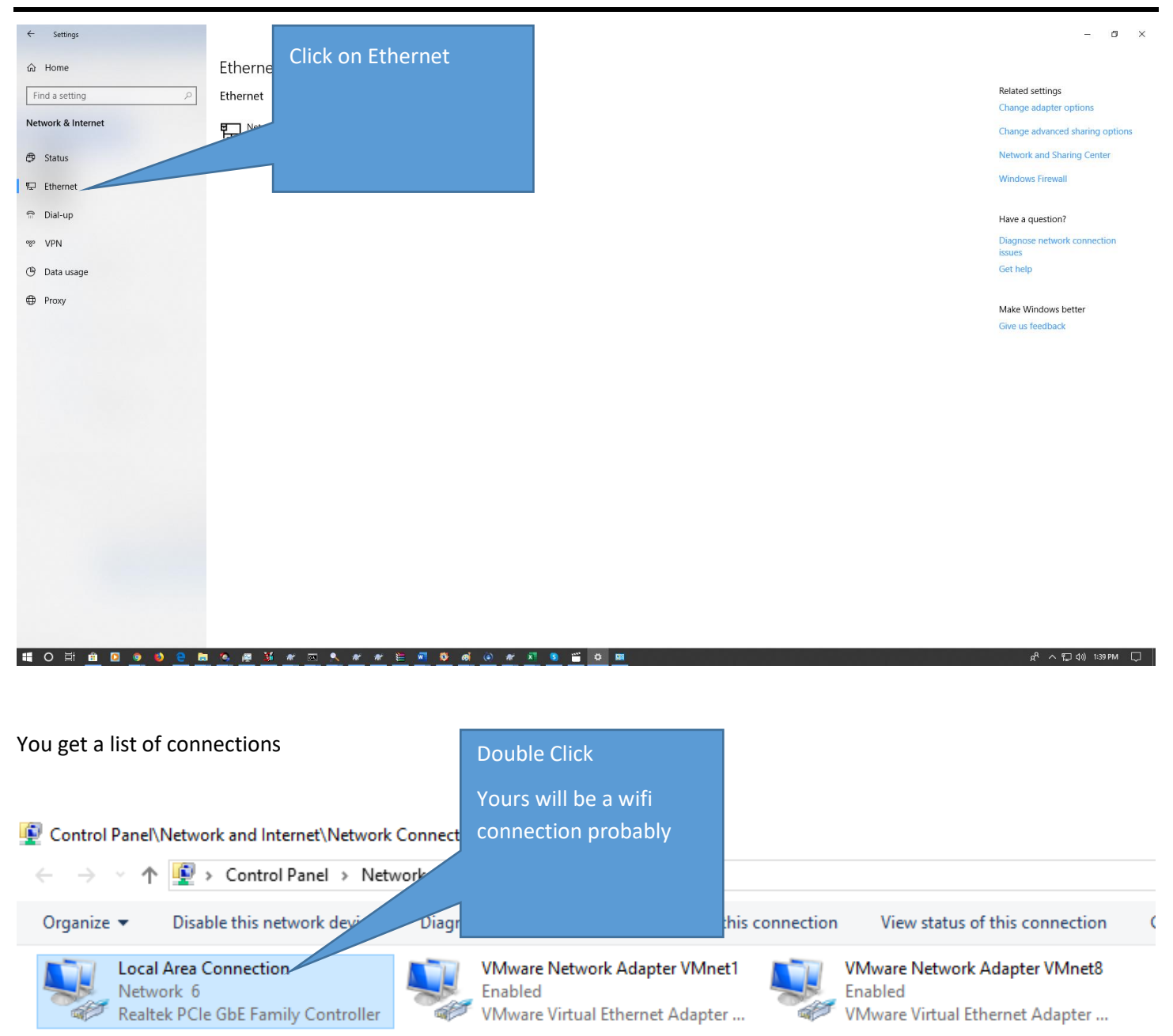

# You get a dialog

| Local Area Connection | Status ×          |
|-----------------------|-------------------|
| General               |                   |
| Connection            |                   |
| IPv4 Connectivity:    | Internet          |
| IPv6 Connectivity:    | No network access |
| Media State:          | Enabled           |
| Duration:             | 6 days 22:16:25   |
| Speed:                | 10.0 Mbps         |
| Details               |                   |
| ActivitySer           | Click Properties  |
| Bytes: ,9,07          | 5                 |
| Properties Dis        | able Diagnose     |
|                       | Close             |

| Local Area Connection Properties                                                                                                    | × |
|----------------------------------------------------------------------------------------------------|---|
| Networking Sharing                                                                                                    |   |
| Connect using:                                                                                                    |   |
| Realtek PCIe GbE Family Controller                                                                                                    |   |
| <u>C</u> onfigure                                                                                                    |   |
| This connection uses the following items:                                                                                                  |   |
| <ul> <li>Client for Microsoft Networks</li> <li>VMware Bridge Protocol</li> <li>File and Printer Sharing for Microsoft Networks</li> </ul> | 1 |
| QoS Packet Scheduler  Question 4 (TCP/IPv4)  Microsoft Network Adapter Multiplexor Protocol                                                |   |
| ☑ 🔤 Microsoft LLDP Protocol Driver 🗸 🗸                                                                                                    |   |
| < >                                                                                                    |   |
| I <u>n</u> stall <u>U</u> ninstall P <u>r</u> operties                                                                                     |   |
| Description<br>Allows your computer to access resources on a Microsoft<br>network.                                                         |   |
| OK Cancel                                                                                                    |   |

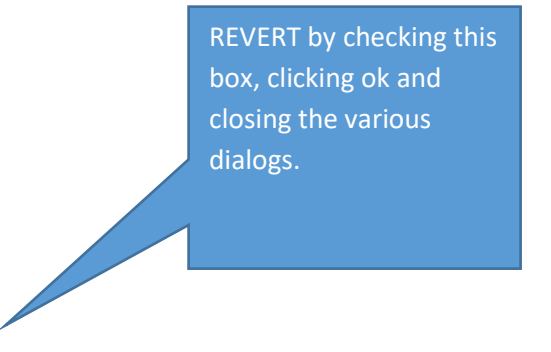

| Internet Protocol Version 4 (TCP/IPv4) Properties                                                                                                    | × |                                        |
|----------------------------------------------------------------------------------------------------|---|----------------------------------------|
| General Alternate Configuration                                                                                                    |   |                                        |
| You can get IP settings assigned automatically if your network supports<br>this capability. Otherwise, you need to ask your network administrator<br>for the appropriate IP settings. |   |                                        |
| Dbtain an IP address automatically                                                                                                    |   |                                        |
| O Use the following IP address:                                                                                                    |   | IP=192.168.1.201<br>mask=255.255.255.0 |
| Subnet mask:                                                                                                    |   | gw=192.168.1.1.                        |
| Default gateway:                                                                                                    |   | , clicking ok and closing              |
| Obtain DNS server address automatically                                                                                                    |   | the various utalogs.                   |
| O Use the following DNS server addresses:                                                                                                    |   |                                        |
| Preferred DNS server:                                                                                                    |   |                                        |
| Alternate DNS server:                                                                                                    |   |                                        |
| Validate settings upon exit Advanced                                                                                                    |   |                                        |
| OK Cancel                                                                                                    |   |                                        |